## 附录 2: FBs BDAP 显示扩充板使用说明

FBs BDAP显示扩充板可用以显示及修改 PLC 内部万年历(RTC)之各项数据(年/月/日/时/分)外,亦可作为 PLC 内部组件(接点及缓存器)之显示与设定用,对于接点组件可分别设定其 ON/OFF 及抑/致能状态。而缓存器组件在显示方面提供了正数(unsigned)、正负数(signed) 及十六进制(Hexadecimal)三种模式,在修改缓存器数值时亦提供上述三种模式。使用时可安装于各机型之 FBs 主机上

## **1.1 FBs BDAP** 功能概要说明

下表中各组件之代码分别代表:

【T】:定时器现在值缓存器+状态接点
【C】:计数器现在值缓存器+状态接点
【D】:数据缓存器(D type)
【R】:数据缓存器(R type)
【F】:档案缓存器
【X】:输入接点(DI)
【Y】:输出接点(DO)
【M】:内部继电器
【S】:步进继电器

| 功能              | 内容                                   |
|-----------------|--------------------------------------|
| 时间功能            |                                      |
| 显示              | 显示时间功能(需 PLC 内建有万年历之主机)              |
| 设定              | 时间的设定(年、月、日、时、分)                     |
| 组件监视功能          |                                      |
| 接点组件监视          | 显示接点组件 X、Y、M、S的 ON/OFF 及抑/致能状态       |
| 缓存器监控视(16Bits)  | 显示 T、C、D、R、F 缓存器之目前值(提供正数/十六进制/      |
|                 | 正负数显示三种显示模式)                         |
| 缓存器监控视(32Bits)  | 显示 T、C、D、R、F 缓存器之目前值(提供正数/十六进制/      |
|                 | 正负数显示三种显示模式)                         |
| 强制设定/强制清除功能     | 强制接点组件 Y、M、S 为 ON(Set)或 OFF(Reset)   |
| 强制致能/强制抑能功能     | 强制接点组件X、Y、M、S为致能(Enable)或抑能(Disable) |
| 强制运转(RUN)功能     | 强制 PLC 运转(RUN)功能                     |
| 缓存器数值修改功能       |                                      |
| 缓存器数值修改(16Bits) | 修改 T、C、D、R、F 缓存器之目前值(提供正数/十六进制/      |
|                 | 正负数显示三种数值输入模式)                       |
| 缓存器数值修改(32Bits) | 修改 T、C、D、R、F 缓存器之目前值(提供正数/十六进制/      |
|                 | 正负数显示三种数值输入模式)                       |

## 1.2 FBs BDAP 显示区域说明

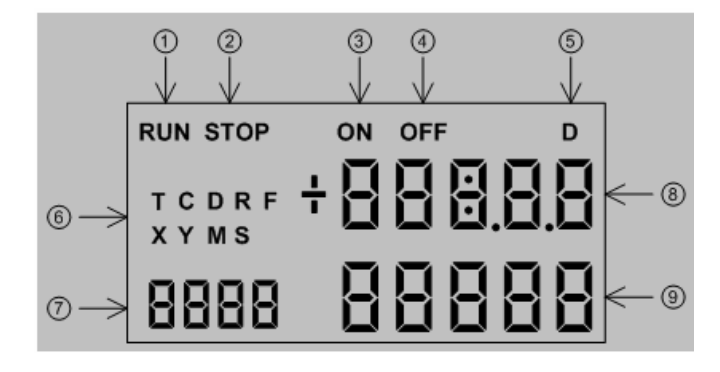

- ① "RUN"显示,当 PLC 在运转模式下,即显示"RUN"字样。
- ② "STOP"显示,当 PLC 在停机模式下,即显示"STOP"字样。
- ③ "ON"显示,当组件选择为 Timer或 Counter时,若计时或计数之设定值已到达时,即显示"ON" 字样。
- ④ "OFF"显示,当组件选择为 Timer或 Counter时,若计时或计数之设定值尚未到达时,即显示"OFF"字样。
- ⑤ "D"显示,当缓存器显示模式为32位时,即显示"D"字样。
- ⑥ 组件代码显示,可显示 9种组件代码(T、C、D、R、F、X、Y、M及S)。
- ⑦ 组件号码显示,被选取组件之号码显示。
- ⑧ 数值显示,当显示模式为16位时,上面5个位数为数值之显示。
- ⑨ 数值显示,当显示模式为 32 位时,上面 5 个位数以及下面 5 个位数皆做为数值显示之用。

| 1.3 FBs BDAP 操 | 作功能暨流程一览表 |
|----------------|-----------|
|----------------|-----------|

操作按键如下述所示:

- ESC : ESC 键
- OK : OK 键
- : "一"键
- + : "+"键
- → : "→"键(右移)
- ← : "←"键(左移)

开电时之预设模式为日历时钟显示

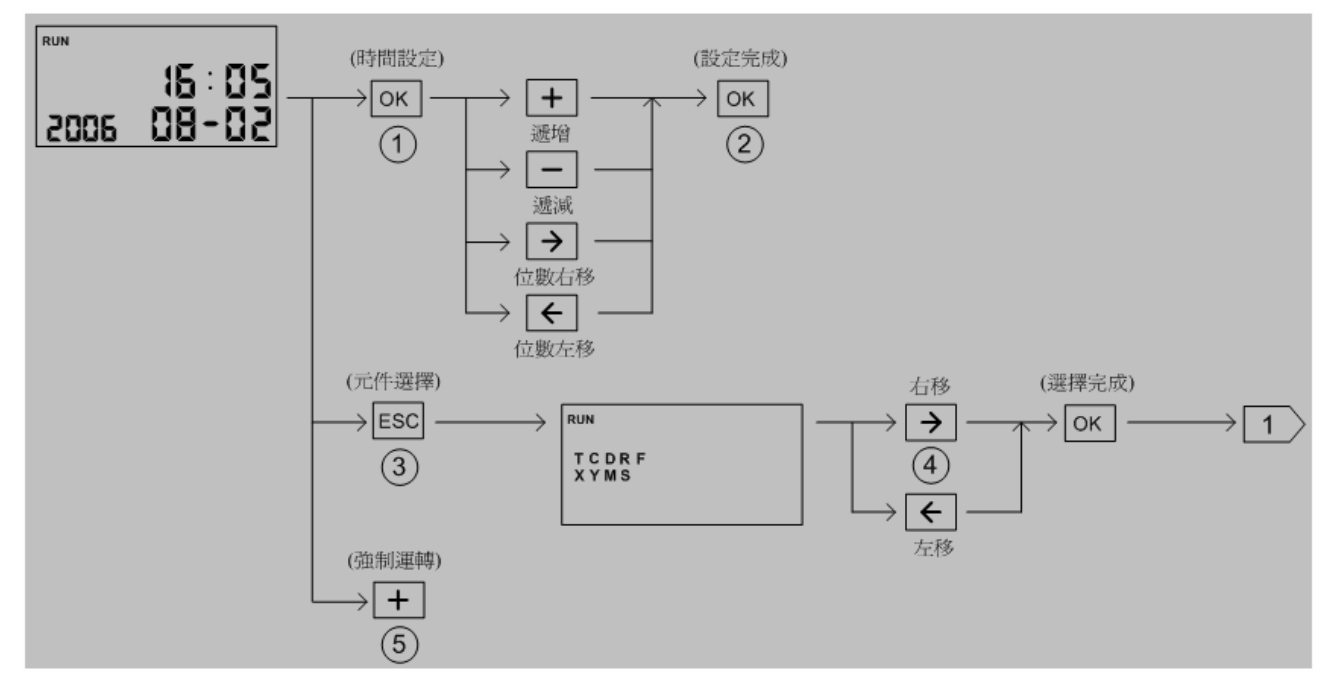

- ① 预设定之字段数字闪烁
- ② 依照分、时、日、月、年之顺序设定之
- ③ 进入组件选择之设定页面
- ④ 用 键、 → 键选择欲监视组件, 被选取到的组件会闪烁
- ⑤ 在日历时钟显示模式底下,按 + 键,可令 PLC 强制运转(Force RUN)
- ⑥ 在日历时钟显示模式底下,按 键,可显示及修改 PLC 站号

⑦在日历时钟显示模式底下,按 键,可显示本模块及 CPU 模块的软件版本.
※ 不论在任何监视或设定页面,长按<ESC>键(约 2 秒)皆可回到日历时钟显示模式

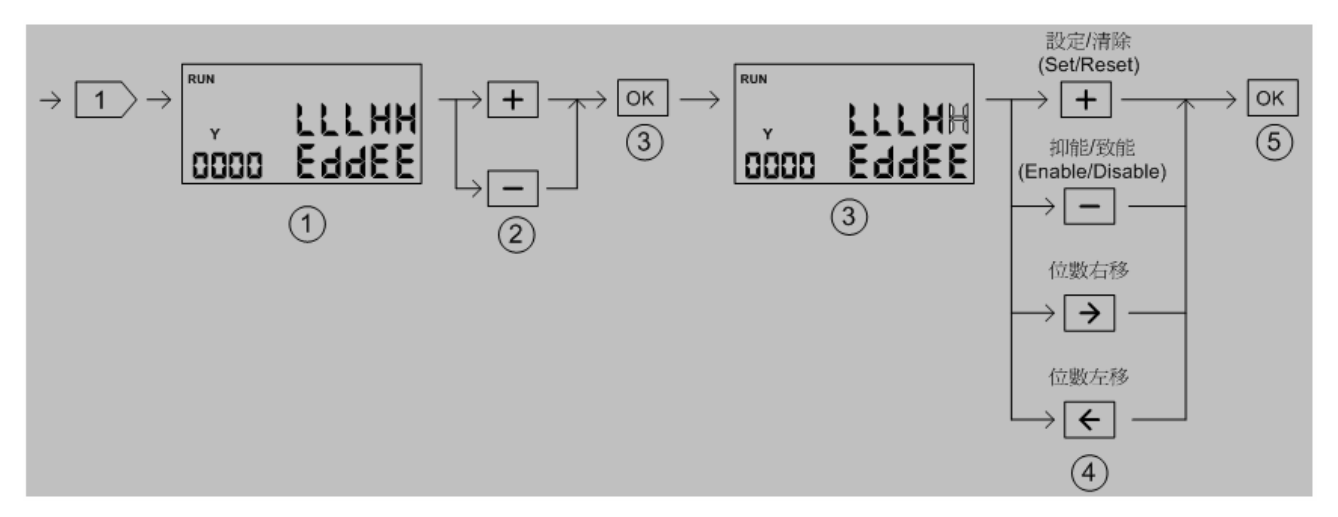

- 接点组件(X、Y、M、S)显示模式为一次连续 5 点显示,上 5 位数为接点 ON/OFF 状态,下 5 位数为接点 Disable/Enable 状态
- 2 组件号码调整
  - + 键:目前组件号码加5
  - 一键:目前组件号码减5
- ③ 进入组件状态设定页面,被选取之组件会闪烁
- ④ 组件 ON/OFF、Enable/Disable 状态设定
  - |+| 键:改变 ON/OFF 状态(交替动作, 按一下 ON, 再按一下即变 OFF)
  - |-| 键:改变 Enable/Disable 状态(交替动作,按一下 Enable,再按一下即变 Disable)
  - → 键: 欲变更之组件号码递减
  - ← 键: 欲变更之组件号码递增
- ※ 变更组件 ON/OFF 状态及 Enable/Disable 状态需分别设定之
- ⑤ 完成组件状态设定
- ※ 不论在任何监视或设定页面,长按<ESC>键(约2秒)皆可回到日历时钟显示模式

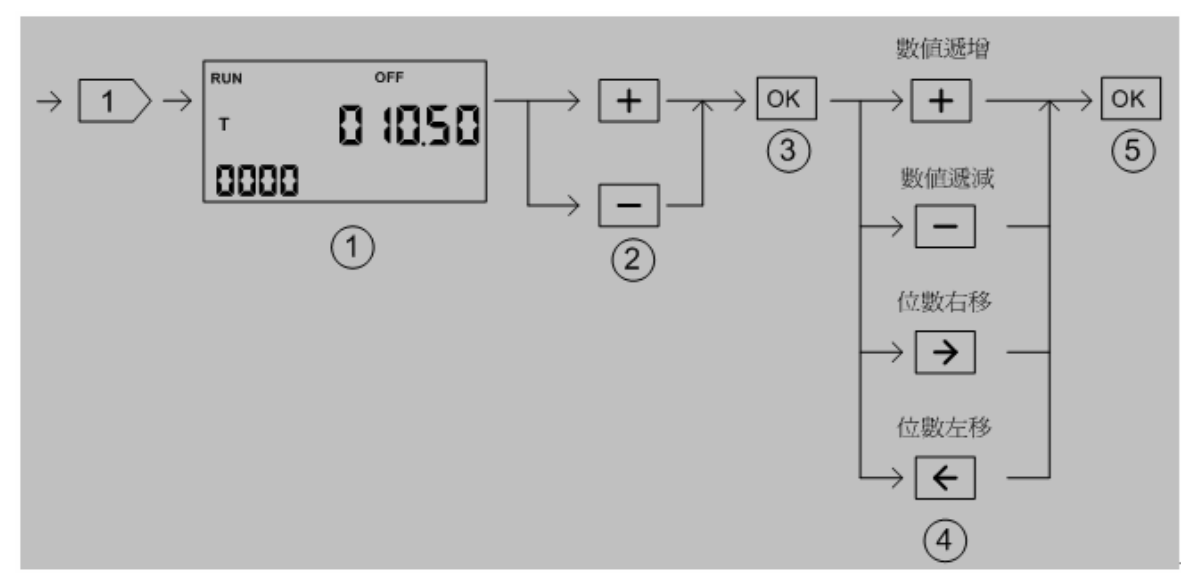

- ① T、C组件若计时或计数到时显示"ON",反之显示"OFF"
- 2 组件号码调整
  - + 键: 目前组件号码加1
  - 键:目前组件号码减1
- ③ 进入数值修改模式, 欲编辑之位数会闪烁
- ④ 数值变更
  - + 键:目前编辑位数加1
  - 键:目前编辑位数减1
  - → 键:编辑位数右移
  - ← 键:编辑位数左移
- ⑤ 完成数值修改,并将组件号码加1后回到①
- ※ 不论在任何监视或设定页面,长按<ESC>键(约2秒)皆可回到日历时钟显示模式
- ※ 当组件为 Counter 且组件号码为 200 以上(C200 以上)时,自动切换为 32 位显示模式 (C200~C255 为 32 位计数器)

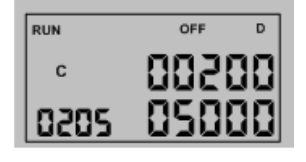

※ 当组件为 Timer 时, 自动判断时基并点亮相对应之小数点位数

| I | RUN   | OFF    |
|---|-------|--------|
| l | т     | 0 1008 |
| l | 0 160 |        |

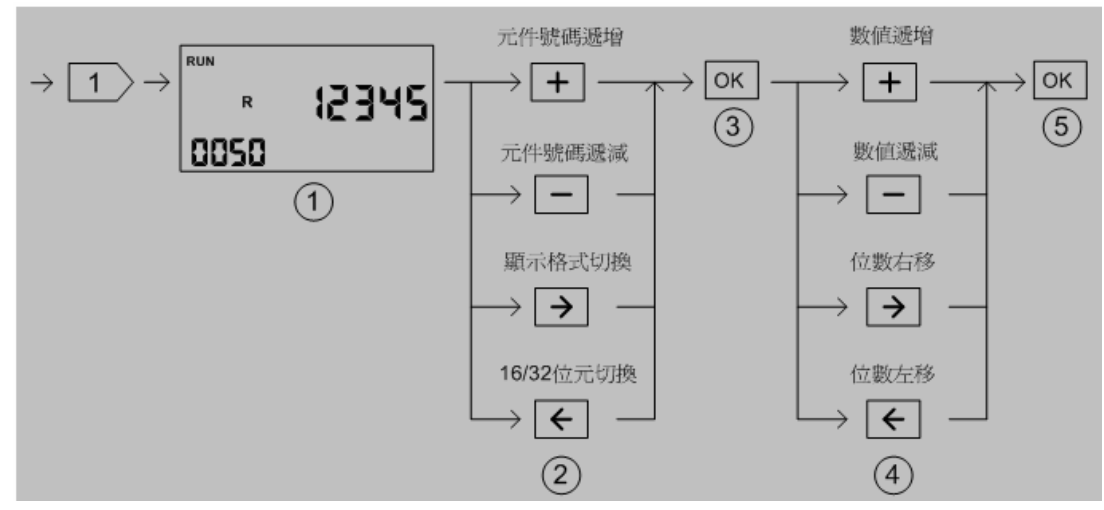

- ① 数值显示预设为正数(unsigned)显示, 且为 16 位模式
- 2 组件号码调整

|+| 键: 16 位模式时组件号码加 1; 32 位模式时组件号码加 2

一键:16位模式时组件号码减 1;32位模式时组件号码减 2

 → 键:显示格式切换,依照正数(unsigned)、十六进制(hexadecimal)、正负数(signed)顺序 切换,每按一次→ 键即换一种显示模式

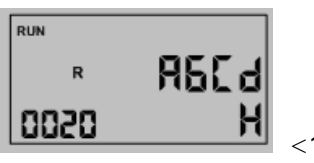

<16位-十六进制显示>

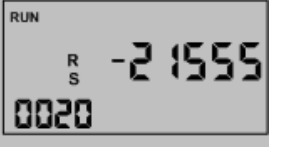

<16 位-正负数显示>

 健:16 位模式/32 位模式切换,每按一次 健,即在两种模式中做切换

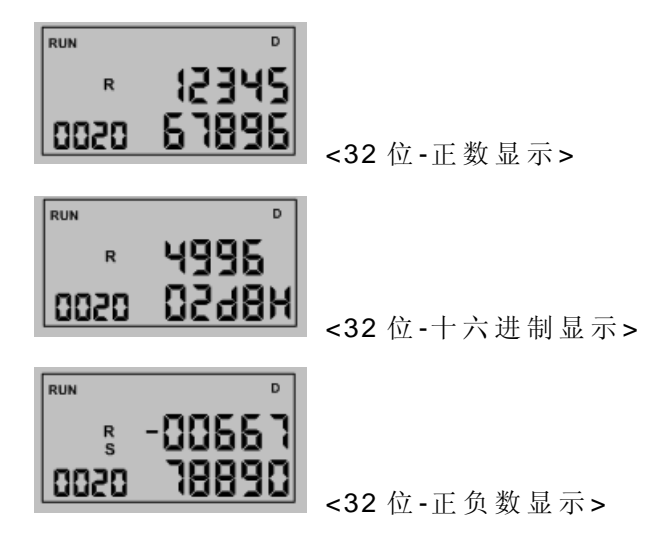

- ③ 进入数值修改模式, 欲编辑之位数会闪烁
- ④ 数值变更
  - + 键:目前编辑位数加1
  - 键:目前编辑位数减1
  - → 键:编辑位数右移
  - ← 键:编辑位数左移
- ⑤ 完成数值修改,并将组件号码加1后回到① (32位模式时,组件号码加2)
- ※ 不论在任何监视或设定页面,长按<ESC>键(约2秒)皆可回到日历时钟显示模式